## Blogger Σύντομος Οδηγός

Μάιος 2013

Για να εισέλθουμε στην εφαρμογή, αρχικά ανοίγουμε έναν φυλλομετρητή και πληκτρολογούμε τη διεύθυνση http://www.google.gr.

Ξεκινώντας, πρέπει να σημειώσουμε ότι για να έχουμε τη δυνατότητα να δημιουργήσουμε ένα blog στο Blogger, πρέπει πρώτα να δημιουργήσουμε έναν λογαριασμό στην Google. Για να επιτύχουμε κάτι τέτοιο:

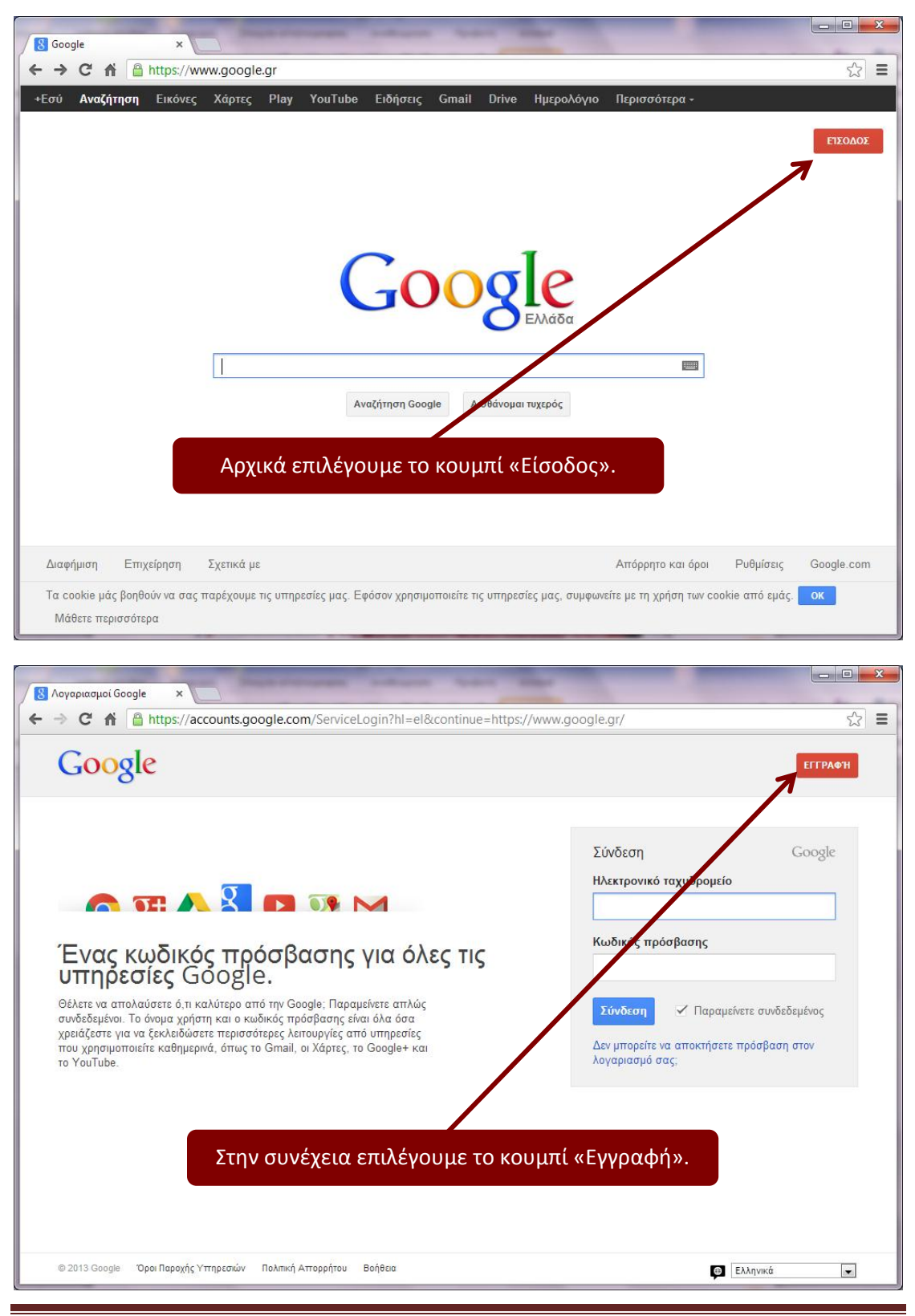

Στην σελίδα που θα εμφανιστεί (παρακάτω εικόνες), συμπληρώνουμε όλα τα πλαίσια και πατάμε το κουμπί «Επόμενο». Ακολουθώντας τις οδηγίες της οθόνης που εμφανίζονται, δημιουργούμε τον λογαριασμό μας.

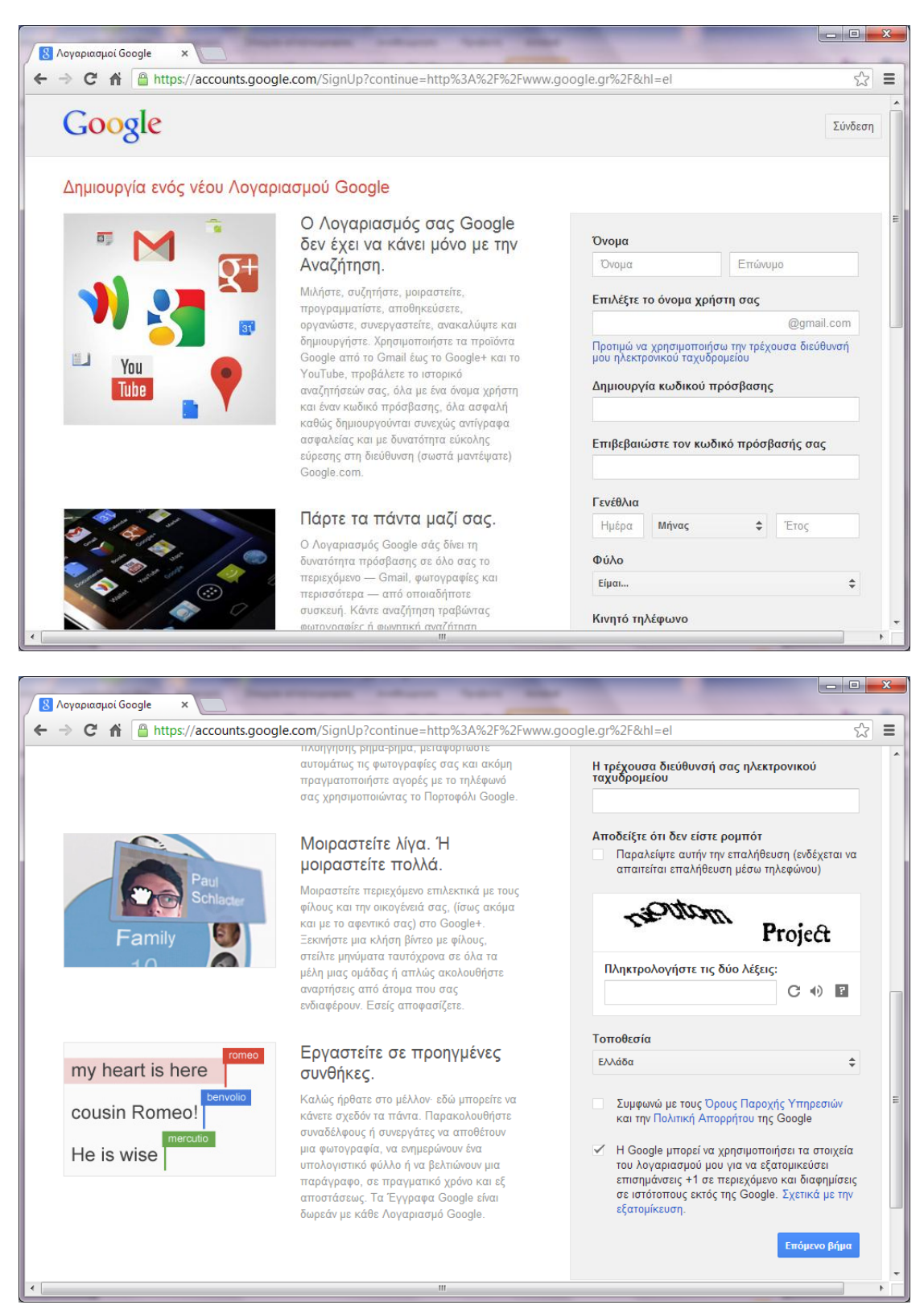

Αν διαθέτουμε ήδη (ή αφού δημιουργήσουμε) λογαριασμό στην Google, ακολουθούμε την εξής διαδικασία:

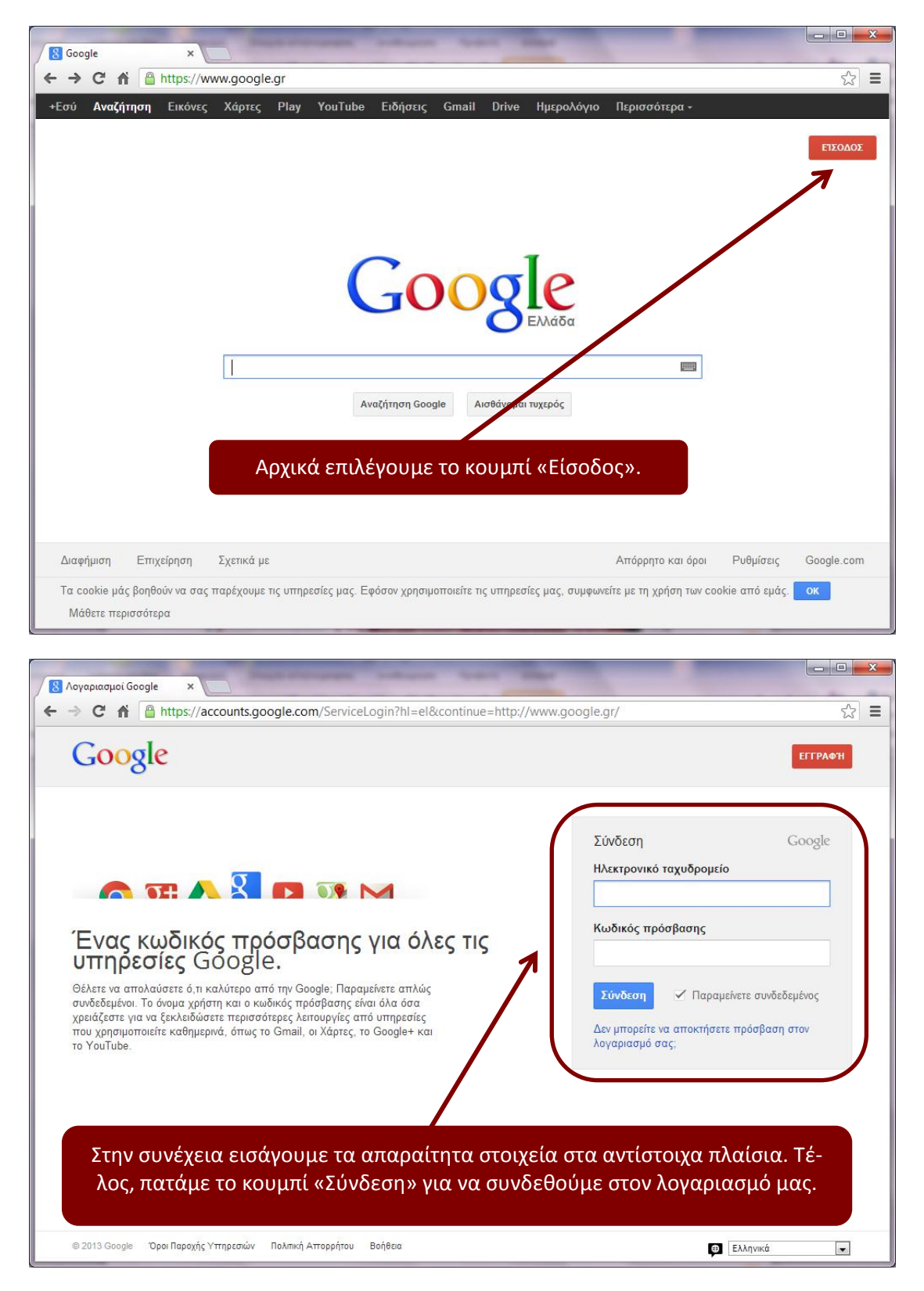

Αφού συνδεθούμε, θα δούμε την παρακάτω σελίδα:

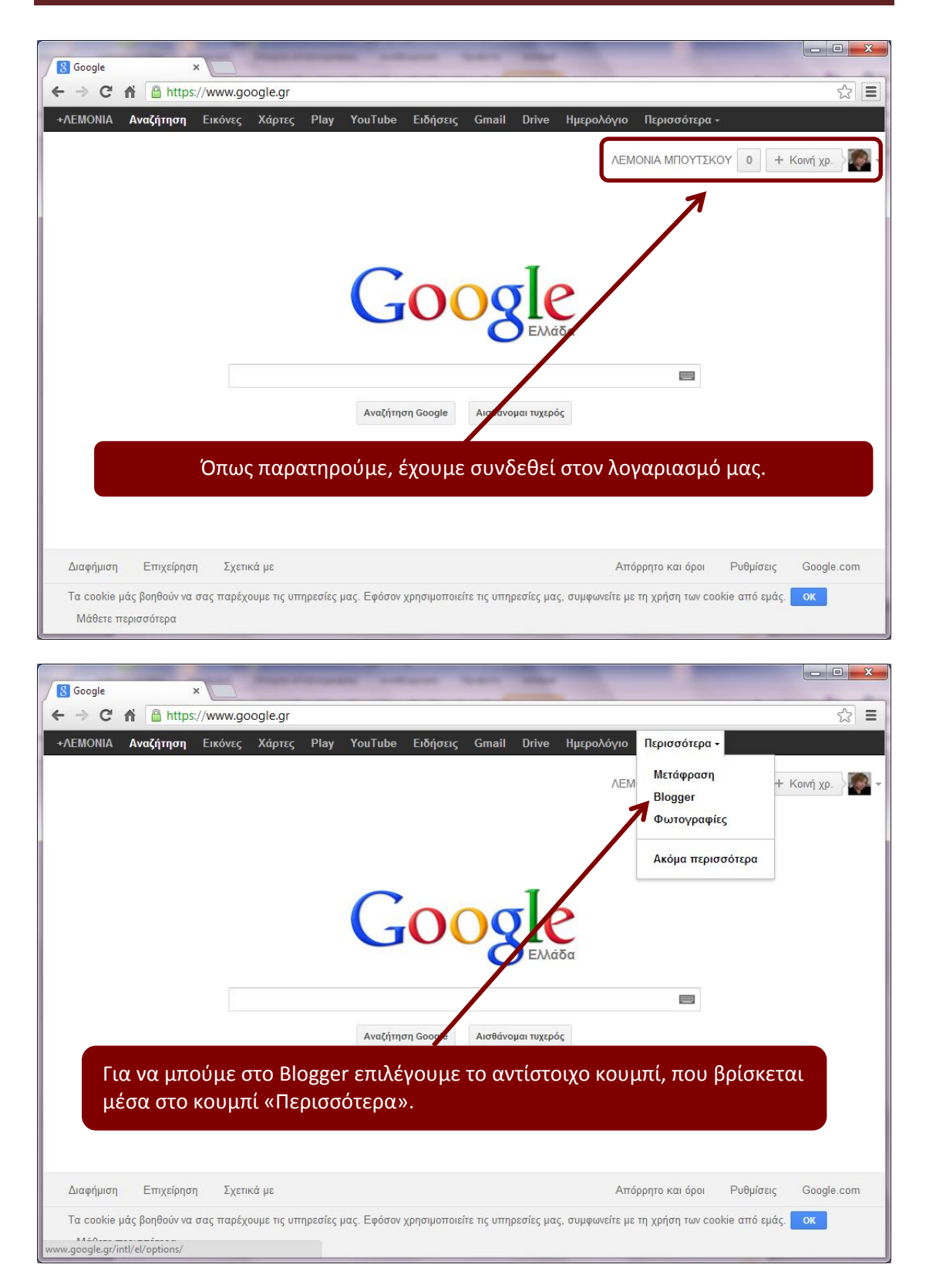

Αν επιλέξουμε λοιπόν το κουμπί «Blogger», θα οδηγηθούμε στην αρχική σελίδα του Blogger. Η σελίδα αυτή είναι η εξής:

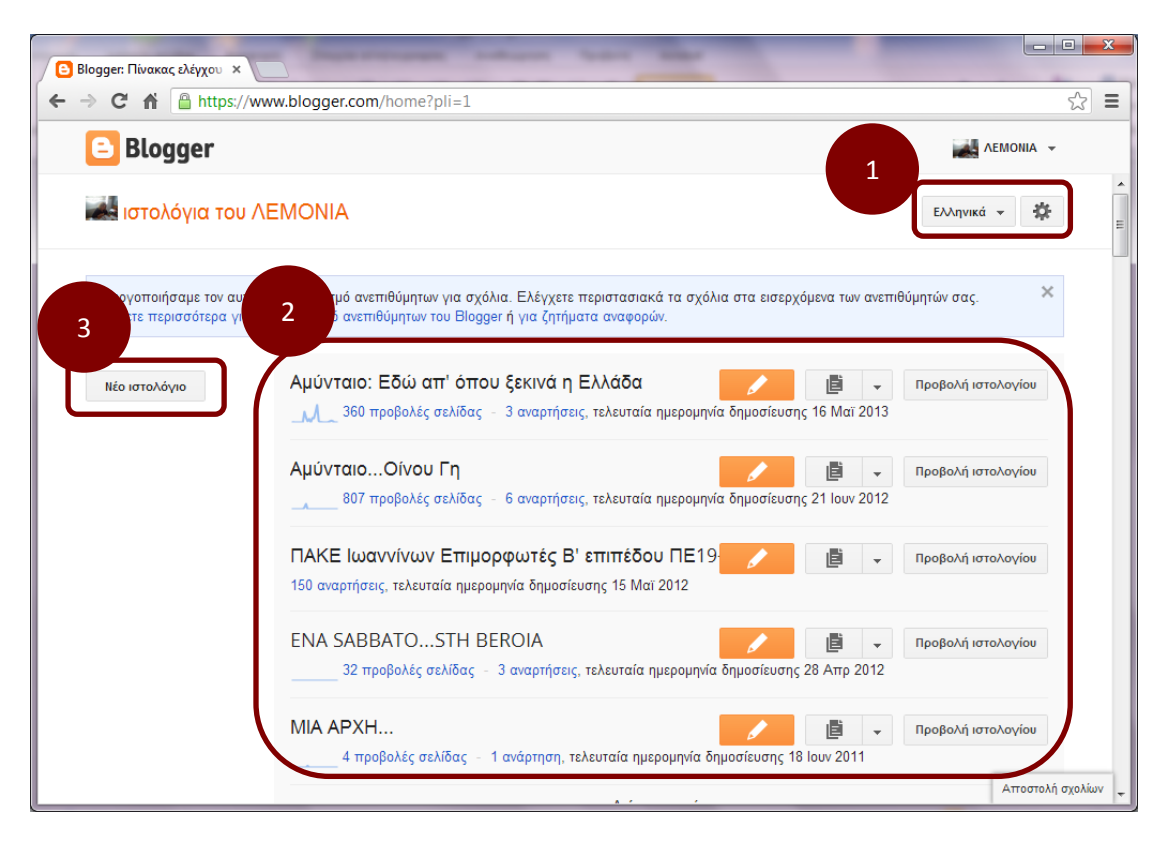

Σε αυτή τη σελίδα μπορούμε:

- 1. Να ορίσουμε τη γλώσσα του περιβάλλοντος του Blogger.
- 2. Να δούμε σε μορφή λίστας και να επεξεργαστούμε τα ιστολόγια που έχουμε ήδη δημιουργήσει με το Blogger.
- 3. Να δημιουργήσουμε ένα νέο ιστολόγιο.

## Σημείωση!!!

Αν δεν έχουμε δημιουργήσει ποτέ ξανά ιστολόγιο, τότε η περιοχή 2 της παραπάνω εικόνας θα είναι κευή, δηλαδή δεν θα φαίνεται κάποιο ιστολόγιο. Για να δημιουργήσουμε ένα νέο ιστολόγιο:

| Βlogger: Πίνακας ελέγχου ×                                                                                                    |                                                                 |
|----------------------------------------------------------------------------------------------------|-----------------------------------------------------------------|
| ← → C f https://www.blogger.com/home?pli=1                                                                                                    | ☆] ≡                                                            |
| E Blogger                                                                                                    | AEMONIA 👻                                                       |
| ιστολόγια του ΛΕΜΟΝΙΑ                                                                                                    | Ελληνικά 🕶 🗱 📰                                                  |
| Ενεργοποιήσαμε τον αυτόματο εντοπισμό ανεπιθύμητων για σχόλια. Ελέγχετε περιστασιακά τα σχόλια<br>Μάθετε περισσότερα για τον εντοπισμό ανεπιθύμητων του Blogger ή για ζητήματα αναφορών. | στα εισερχόμενα των ανεπιθύμητών σας. 🛛 🗙                       |
| Νέο ιστολόγιο Αμύνταιο: Εδώ απ' όπου ξεκινά η Ελλάδα                                                                                                    | οπροβολή ιστολογίου<br>ήμοσίευσης 16 Μαΐ 2013                   |
| ΑμόνταιοΟίνου Γη<br>807 προροπός σελίδας - 6 αναρτήσεις, τελευταία ημερομηνία δ                                                                                                    | τημοσίευσης 21 Ιουν 2012                                        |
| Επιλέγουμε το κουμπί «Νέο ιστ                                                                                                    | ολόγιο».                                                        |
| ENA SABBATOSTH BEROIA<br>32 προβολές σελίδας - 3 αναρτήσεις, τελευταία ημερομηνία δη                                                                                                    | Προβολή ιστολογίου<br>μμοσίευσης 28 Απρ 2012                    |
| ΜΙΑ ΑΡΧΗ<br>4 προβολές σελίδας - 1 ανάρτηση, τελευταία ημερομηνία δημα                                                                                                    | Προβολή ιστολογίου<br>ισίευσης 18 Ιουν 2011 Αττοστολή σχολίων + |

Αμέσως θα εμφανιστεί το επόμενο παράθυρο:

| E Blogger          |           |                                                                                      | AEMONIA               | ×. |
|--------------------|-----------|--------------------------------------------------------------------------------------|-----------------------|----|
| ιστολόγια τ        | ιστα ισ   | ολογίων > Δημιουργία νέου ιστολογίου                                                 | Κ Ελληνικά +          | P  |
|                    | Τίτλος    | Το πρώτο μου Blog                                                                    |                       |    |
| Ενεργοποιήσαμε τον | Διεύθυνση | dokimastiko-boutskou .blogspot.ce                                                    | οπ 🖌 τών σας 🔷        |    |
| Μάθετε περισσότερα |           | אטרון דן טובטסטיטרן וטרטאטיוטט בועם טומטיטן                                          | 2                     |    |
| Νέο ιστολόγι 3     | Γρότυπο   |                                                                                      | ροβολή ιστολογίου     |    |
|                    |           | Απλό Δυναμικές προβολές Παράθυρο εικόνας                                             | ροβαλή ισταλογίου     |    |
|                    |           |                                                                                      | ροβολή ιστολογίου     |    |
|                    |           | Φανταστικό Α.Ε. Υδατογράφημα Αιθέριο                                                 | 7                     |    |
|                    | Μπορ      | είτε να δείτε ακόμα περισσότερα πρότυπα και να προσαρμόσετε το ιστολόγιό σ<br>αργότε | σας ροβαλή ισταλογίου |    |
|                    |           |                                                                                      |                       |    |

Στο παραπάνω παράθυρο:

- 1. Πληκτρολογούμε τον τίτλο που θέλουμε να έχει το ιστολόγιό μας.
- Πληκτρολογούμε τη διεύθυνση που θέλουμε που θέλουμε να έχει το ιστολόγιό μας. Είναι η διεύθυνση που θα πρέπει να πληκτρολογήσει κάποιος για να μεταβεί στο ιστολόγιό μας.
- Επιλέγουμε ένα από τα διαθέσιμα πρότυπα του Blogger. Όταν λέμε «Πρότυπο» εννοούμε το θέμα - το στυλ εμφάνισης - το template.

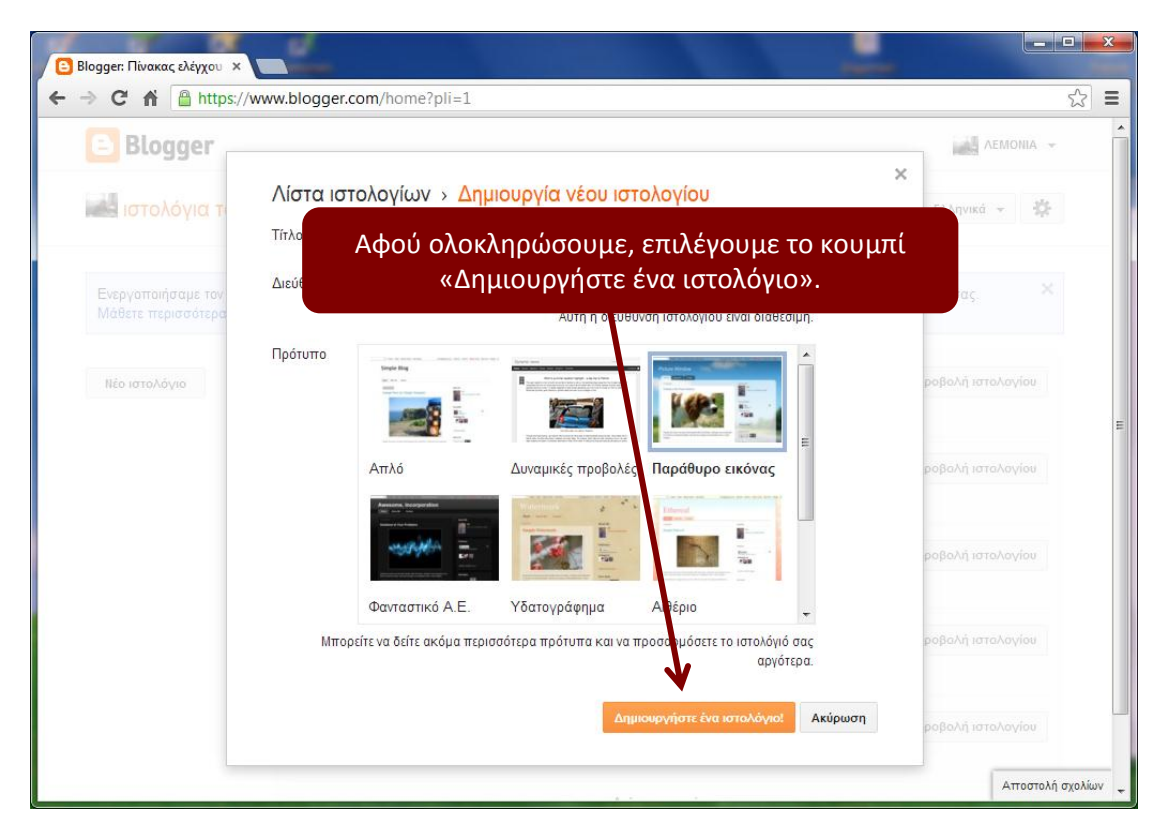

Αμέσως οδηγούμαστε στην παρακάτω σελίδα:

| → C A A https:/                                | /www.blogger.com/home?pli=1                                                                                                    | 2                                                    |
|------------------------------------------------|----------------------------------------------------------------------------------------------------|------------------------------------------------------|
| 🗈 Blogger                                      |                                                                                                    | AEMONIA 👻                                            |
| υστολόγια του                                  |                                                                                                    | Ελληνικά 👻                                           |
| Ενεργοποιήσαμε τον αυ<br>Μάθετε περισσότερα γι | τόματο εντοπισμό ανεπιθύμητων για σχόλια. Ελέγχετε περιστασιακά τα σχόλια στα εισερχόμενα τω<br>α τον εντοπισμό ανεπιθύμητων του Blogger ή για ζητήματα αναφορών. | ν ανεπιθύμητών σας. 🛛 🗙                              |
| Νέο ιστολόγιο                                  | Το πρώτο μου Blog<br>Το ιστολόγιό σας έχει δημιουργηθεί! Έναρξη   Απόρριψη<br>βλόγιο!                                                                             | <ul> <li>Προβολή ιστολογίου</li> </ul>               |
|                                                | Αμύνταιο: Εδώ απ' όπου ξεκινά η Ελλάδα                                                                                                    | <ul> <li>Προβολή ιστολογίου</li> <li>2013</li> </ul> |
| Παρ                                            | ρατηρούμε ότι το ιστολόγιό μας δημιουργήθηκε με                                                                                                    | επιτυχία.                                            |
|                                                | ΠΑΚΕ Ιωαννίνων Επιμορφωτές Β' επιπέδου ΠΕ19<br>150 αναρτήσεις, τελευταία ημερομηνία δημοσίευσης 15 Μαϊ 2012                                                       | <ul> <li>Προβολή ιστολογίου</li> </ul>               |
|                                                | ENA SABBATOSTH BEROIA<br>32 προβολές σελίδας - 3 αναρτήσεις, τελευταία ημερομηνία δημοσίευσης 28 Απρ                                                              | <ul> <li>Προβολή ιστολογίου</li> <li>2012</li> </ul> |
|                                                |                                                                                                    |                                                      |

| 🕒 Blogger: Πίνακας ελέγχου 🗙            |                                                                                                    |
|-----------------------------------------|----------------------------------------------------------------------------------------------------|
| ← → C fi Aπά E Blog στο                 | ο εδώ μπορούμε να δούμε πως θα φαίνεται το ιστολόγιό μας<br>ν Παγκόσμιο Ιστό.                                                                                                    |
| Από εδώ μπο<br>ρισσότερες ε<br>γιό μας. | ορούμε να μεταβούμε σε πε-<br>επιλογές σχετικά με το ιστολό-<br>κά τα σχόλια στα εισερχόμενα το ανεπιθύμητών σας.<br>κών.                                                                                              |
| Νέο ιστολόγιο                           | Το πρώτο μου Blog<br>Το ιστολόγιό σας έχει δημιουργηθεί! Έναρξη   Απόρριψη<br>Αμύνταιο: Εδώ απ' όπου ξεκινά η Ελλάδα<br>Διαφορηγία δημοσίευσης 16 Μαϊ 2013                                                             |
|                                         | ΑμύνταιοΟίνου Γη<br>807 προβολές σελίδας - 6 αναρτησείς, τελευταία ημερομηνία δημοσίευσης 21 Ιουν 2012<br>ΠΑΚΕ Ιωαννίνων Επιμοριγωτές Β' επιπέδου ΠΕ19<br>150 αναρτήσεις, τελευταία ημε όμηνία δημοσίευσης 15 Μαϊ 2012 |
| Από εδώ μ                               | πορούμε να δημιουργήσουμε μια νέα ανάρτηση.                                                                                                    |

Για να δημιουργήσουμε λοιπόν μια ανάρτηση επιλέγουμε το αντίστοιχο κουμπί (παραπάνω εικόνα). Αμέσως εμφανίζεται η παρακάτω σελίδα:

| Εδωσθεί Εδώ πληκτρολογούμε τον τίτλο της ανάρτησης.                                                                                                    | =dashboard 🔂 🗮                       |  |  |  |
|----------------------------------------------------------------------------------------------------|--------------------------------------|--|--|--|
| Προβολή ιστολογίου                                                                                                    | AEMONIA -                            |  |  |  |
| Το πρώτο μου Blog · Ανάρτηση Δημοσίευση τίτλου                                                                                                    | ση Αποθήκευση Προεπισκόπηση Κλείσιμο |  |  |  |
| $\begin{array}{c c} \hline \Sigma \dot{u} v \theta c \sigma \eta & \text{HTML} & \hline & & & & & & & & & \\ \hline \Sigma \dot{u} v \theta c \sigma \eta & \text{HTML} & & & & & & & & & & \\ \hline & & & & & & & &$                             |                                      |  |  |  |
| 1                                                                                                    | •                                    |  |  |  |
| Σε αυτή τη σελίδα μπορούμε να πληκτρολογήσουμε το κείμενο που<br>θέλουμε να περιέχει η ανάρτησή μας. Το κείμενο αυτό μπορεί να ε-<br>μπλουτιστεί με εικόνες, βίντεο και υπερσυνδέσεις, αντικείμενα τα<br>οποία εισάγονται από τη γραμμή εργαλείων. |                                      |  |  |  |
| Από την πλαϊνή γραμμή εργαλείων μπορούμε να ορ<br>ρυθμίσεις των αναρτήσεων που δημιουργούμε.                                                                                                    | ίσουμε τις γενικές                   |  |  |  |
|                                                                                                    | Αποστολή σχολίων                     |  |  |  |

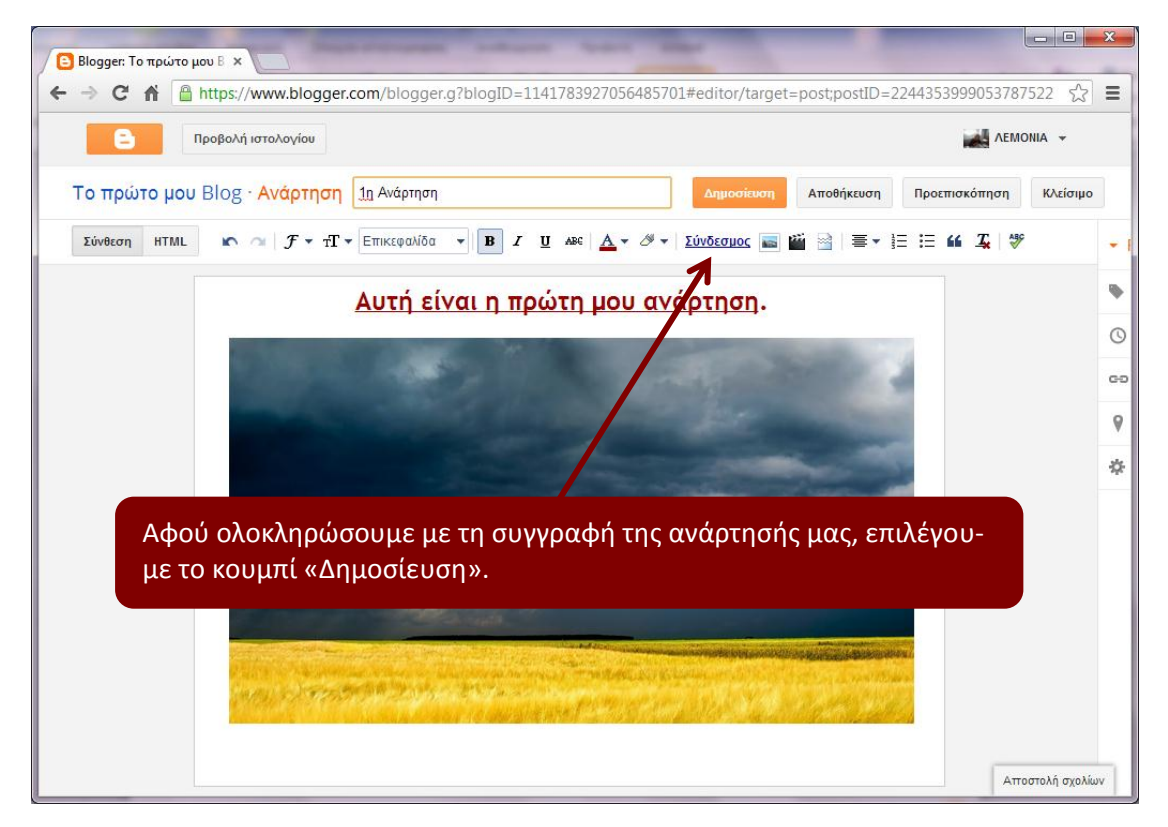

Μόλις πατήσουμε το κουμπί δημοσίευση, μεταφερόμαστε στην ακόλουθη σελίδα:

| Blogger: Το πρώτο μου Β ×                                                                                                    |                                 |  |
|----------------------------------------------------------------------------------------------------|---------------------------------|--|
| ← → C f  Attps://www.blogger.com/blogger.g?blogID=1141783927056485701                                                                                                    | #allposts 😒 \Xi                 |  |
| Ε Προβολή ιστολογίου                                                                                                    | AEMONIA 👻                       |  |
| Τα ιστολόγιά μου Το πρώτο μου Blog · Αναρτήσεις › Όλες οι                                                                                                    | Όλες οι ετικέτες 💌 Q            |  |
| Νέα ανάρτηση Ξπαναφορά σε πρόχειρο                                                                                                    | 1-1 από 1 < 1 - > 25 -          |  |
| <ul> <li>Επισκόπηση</li> <li>Αναρτήσεις</li> <li>Όλες οι αναρτήσεις (1)</li> <li>Δημοσιευμένα (1)</li> </ul>                                                                                                    | ΛΕΜΟΝΙΑ 0 🗭 0 🖾 7:51:00<br>π.μ. |  |
| <ul> <li>Σελίδες</li> <li>Σχόλια</li> <li>Όπως παρατηρούμε, η πρώτη μας ανάρ</li> <li>Google+</li> </ul>                                                                                                    | τηση δημοσιεύθηκε επιτυχώς.     |  |
| <ul> <li>Στατιστικά</li> <li>Κέρδη</li> </ul>                                                                                                    |                                 |  |
| <ul> <li>Διάταξη</li> <li>Πρότυπο</li> <li>Ρυθμίσεις</li> <li>Αν θέλουμε να δούμε πως θα φαίνεται η συγκεκριμένη ανάρτηση</li> <li>στον Παγκόσμιο Ιστό, τότε μπορούμε να επιλέξουμε το κουμπί «Προ-<br/>βολή ιστολογίου».</li> </ul> |                                 |  |
|                                                                                                    | Αποστολή σχολίων                |  |

Η ανάρτησή μας λοιπόν θα φαίνεται κάπως έτσι:

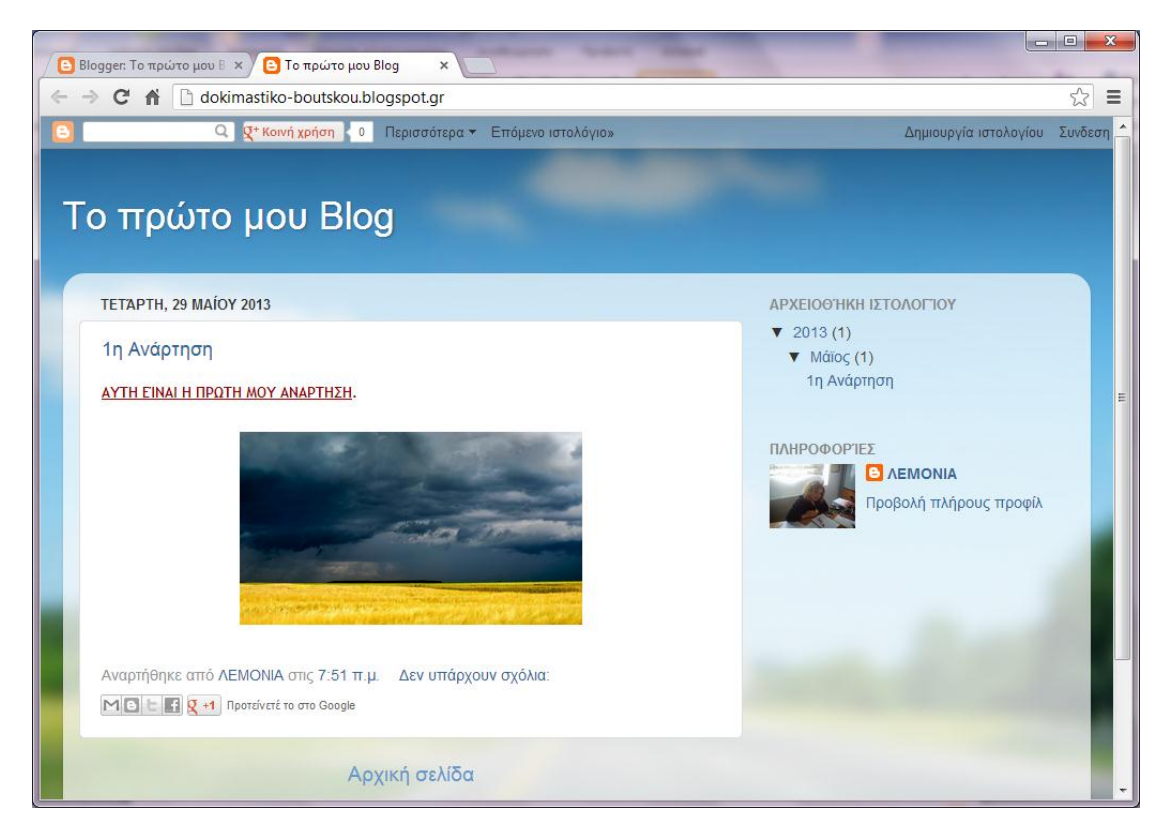

Μπορούμε να ακολουθήσουμε την ίδια διαδικασία για να δημιουργήσουμε όσες αναρτήσεις επιθυμούμε. Ας επιστρέψουμε στην σελίδα που βρισκόμασταν:

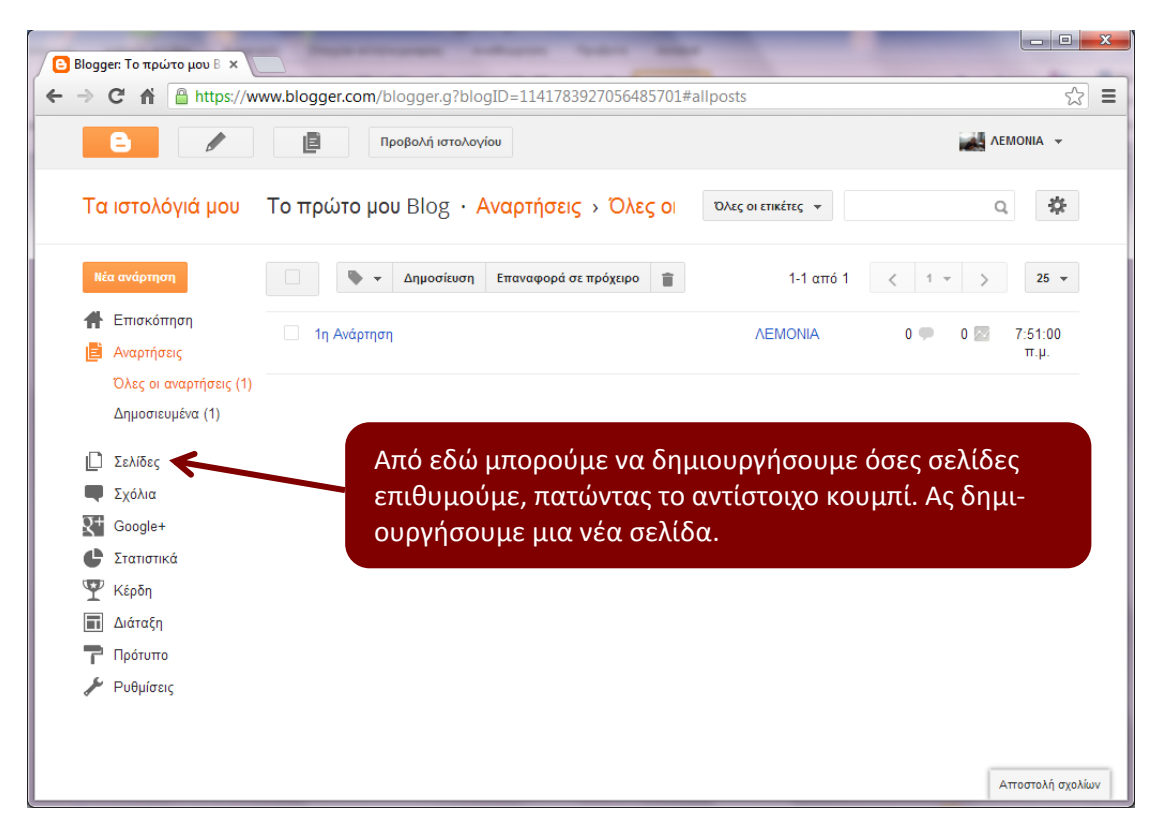

Αν πατήσουμε το κουμπί «Σελίδες», τότε θα οδηγηθούμε στην επόμενη σελίδα:

| 🕒 Blogger: Το πρώτο μου Β 🗙 |                                                                                                    | trans and           |                    |
|-----------------------------|----------------------------------------------------------------------------------------------------|---------------------|--------------------|
|                             | www.blogger.com/blogger.g?blogID=114178                                                                                                    | 3927056485701#pages | යි <b>=</b>        |
| 6                           | Προβολή ιστολογίου                                                                                                    |                     | AEMONIA 👻          |
| Τα ιστολόγιά μου            | Το πρώτο μου Blog · Σελίδες                                                                                                    | Αποθήκευση διάταξης | Εκκαθάριση αλλαγών |
| Νέα ανάρτηση                | Νέα σελίδα 🔻                                                                                                    |                     |                    |
| 👫 Επισκόπηση                | ο το το το το το το το το το το το το το                                                                                                    | VIGD ¥              |                    |
| 📑 Αναρτήσεις                | Tevroop in the second second s |                     |                    |
| 🗋 Σελίδες                   | Αρχική σελίδα                                                                                                    |                     |                    |
| 🗬 Σχόλια                    | Επεξεργασία   Προβολή                                                                                                    |                     |                    |
| R Google+                   |                                                                                                    |                     |                    |
| 🕒 Στατιστικά                |                                                                                                    |                     |                    |
| 🏆 Κέρδη                     |                                                                                                    |                     |                    |
| 🔳 Διάταξη                   | Επιλέγουμε «Ν                                                                                                    | Ιέα σελίδα»         |                    |
| 🖵 Πρότυπο                   |                                                                                                    |                     |                    |
| 🎤 Ρυθμίσεις                 |                                                                                                    |                     |                    |
|                             |                                                                                                    |                     |                    |
|                             |                                                                                                    |                     |                    |
|                             |                                                                                                    |                     |                    |
|                             |                                                                                                    |                     |                    |
|                             |                                                                                                    |                     | Αποστολή σχολίων   |

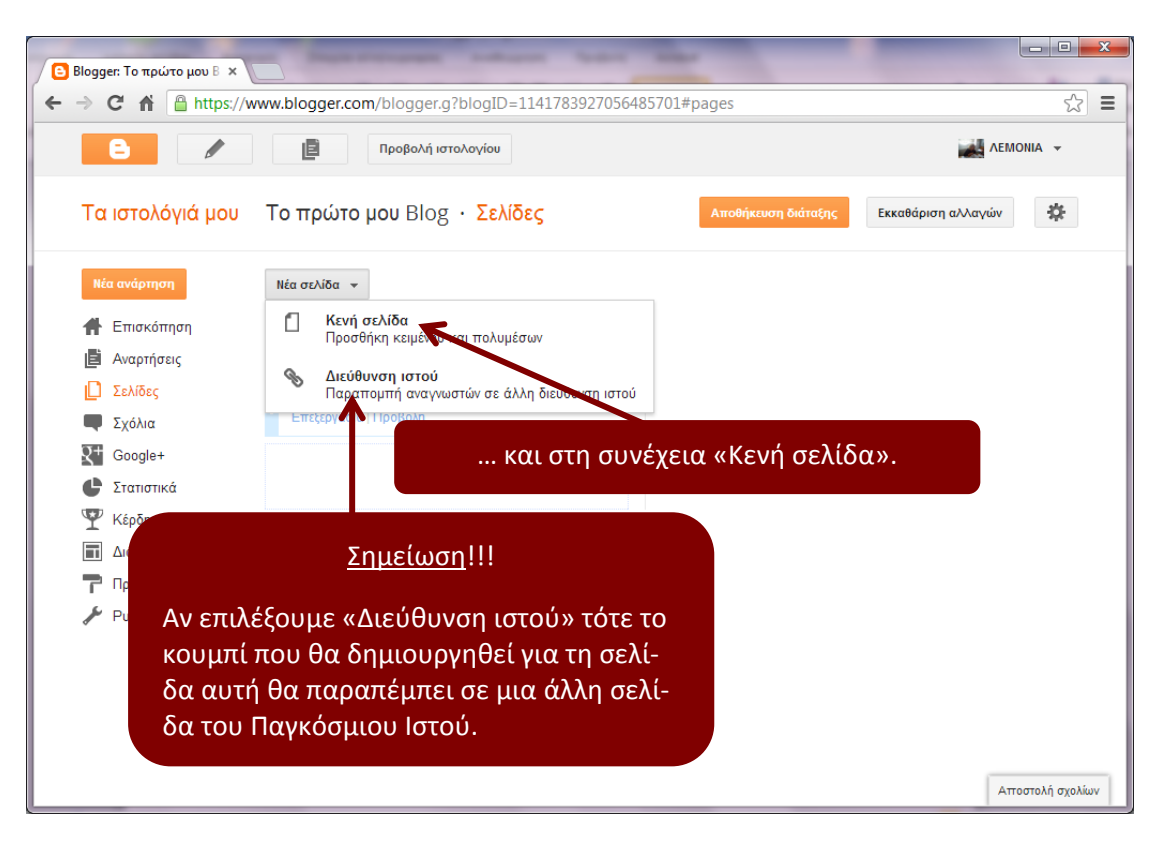

Αμέσως οδηγούμαστε στην παρακάτω σελίδα:

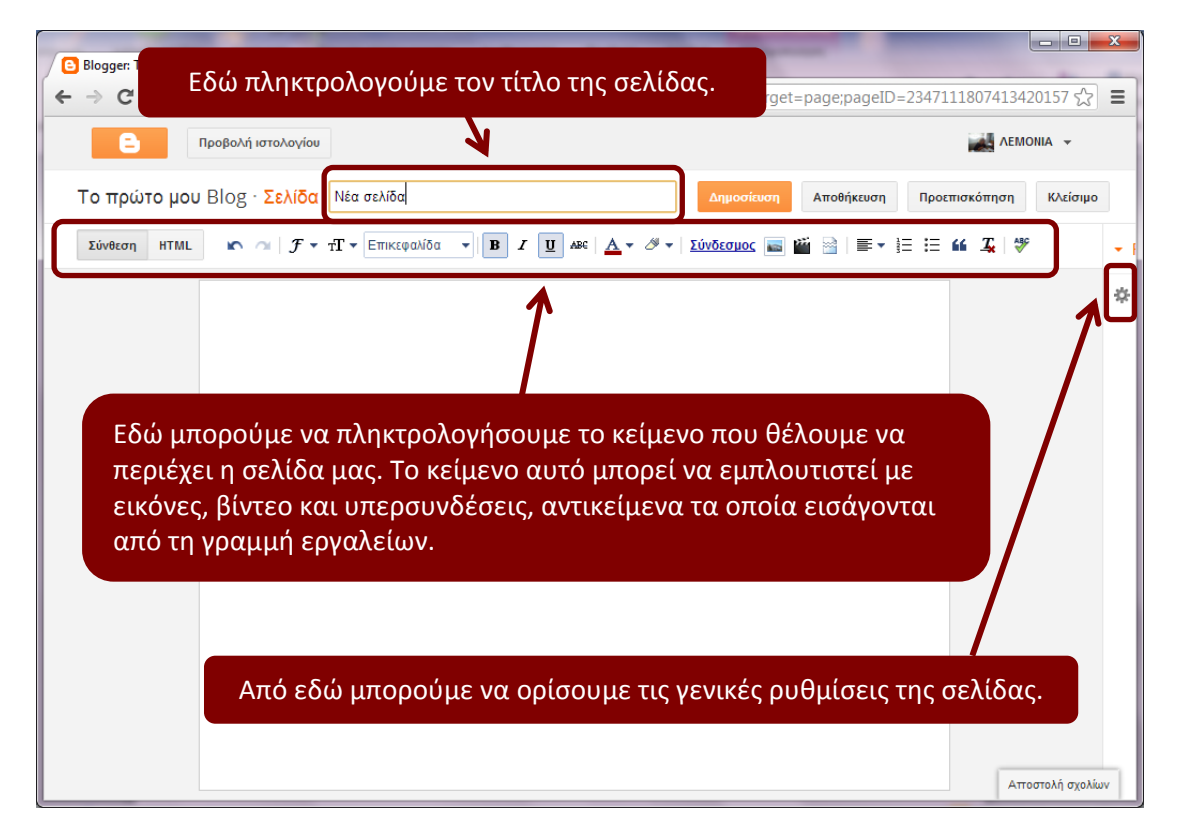

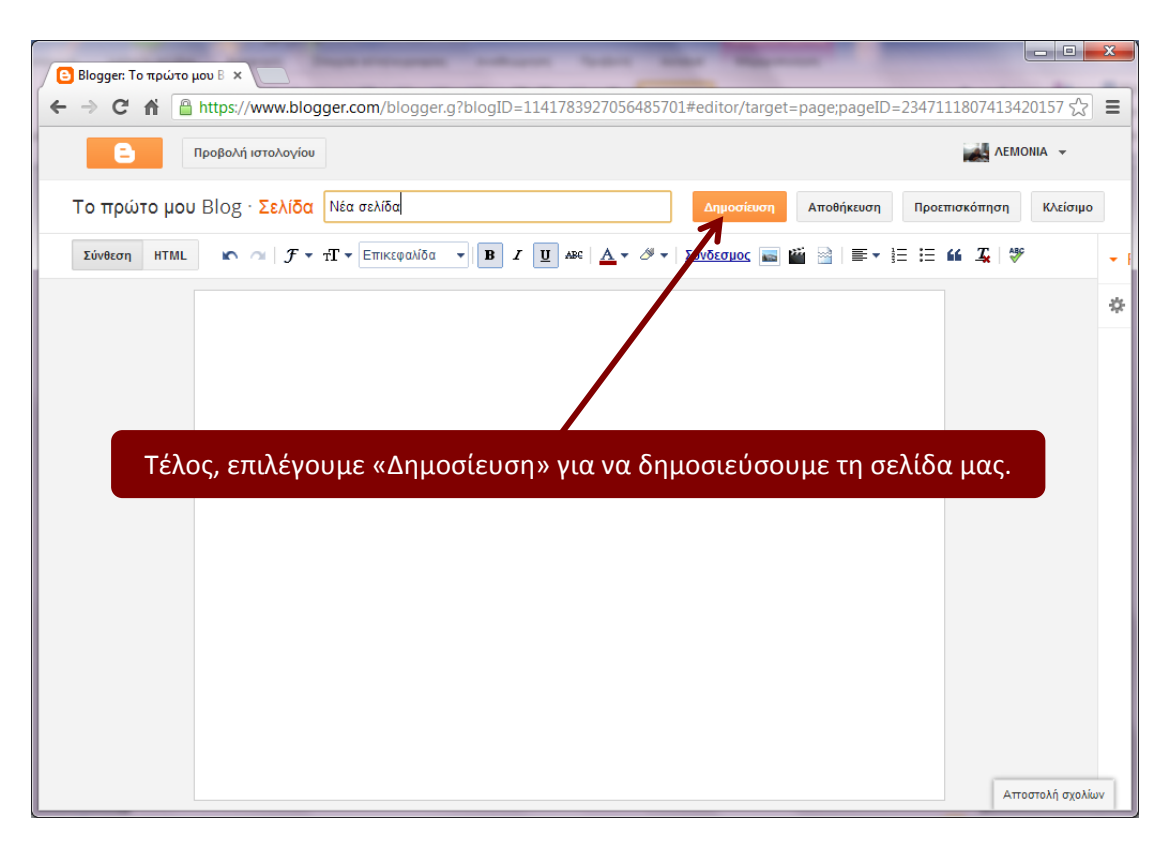

Ακολουθούμε την ίδια διαδικασία για να πληκτρολογήσουμε και άλλες σελίδες. Μόλις πατήσουμε το κουμπί «Δημοσίευση» η σελίδα μας δημοσιεύεται και επιστρέφουμε στην παρακάτω σελίδα:

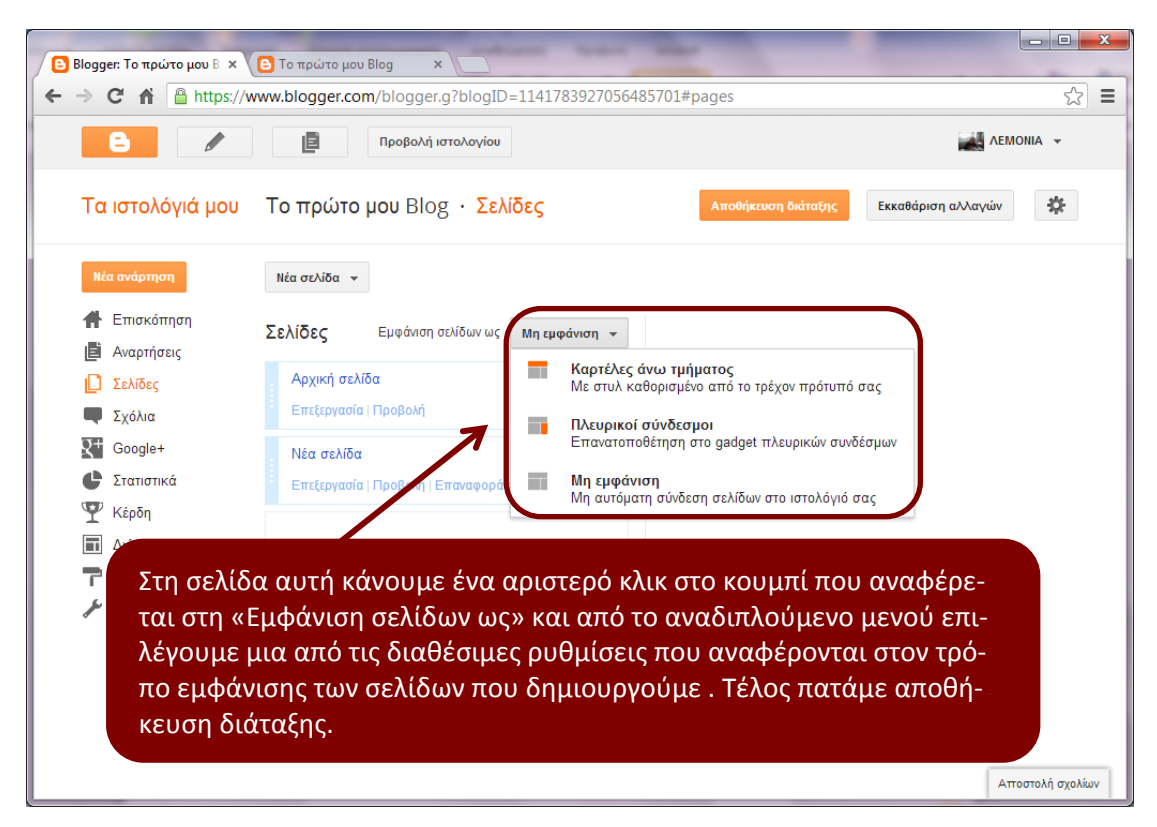

Για να δούμε το αποτέλεσμα των ενεργειών μας επιλέγουμε πάλι «Προβολή ιστολογίου». Πριν συνεχίσουμε, να τονίσουμε ότι <u>όλες οι αναρτήσεις φαίνονται μόνο</u> <u>στην αρχική σελίδα του ιστολογίου ενώ όσον αφορά τις υπόλοιπες σελί-</u> <u>δες που δημιουργούμε, αυτές δεν «δέχονται» αναρτήσεις αλλά μόνο περι-</u> <u>εχόμενο (κείμενο, εικόνες, βίντεο, υπερσυνδέσμους κλπ.)</u>.

Συνεχίζοντας, ας επιστρέψουμε στην προηγούμενη σελίδα:

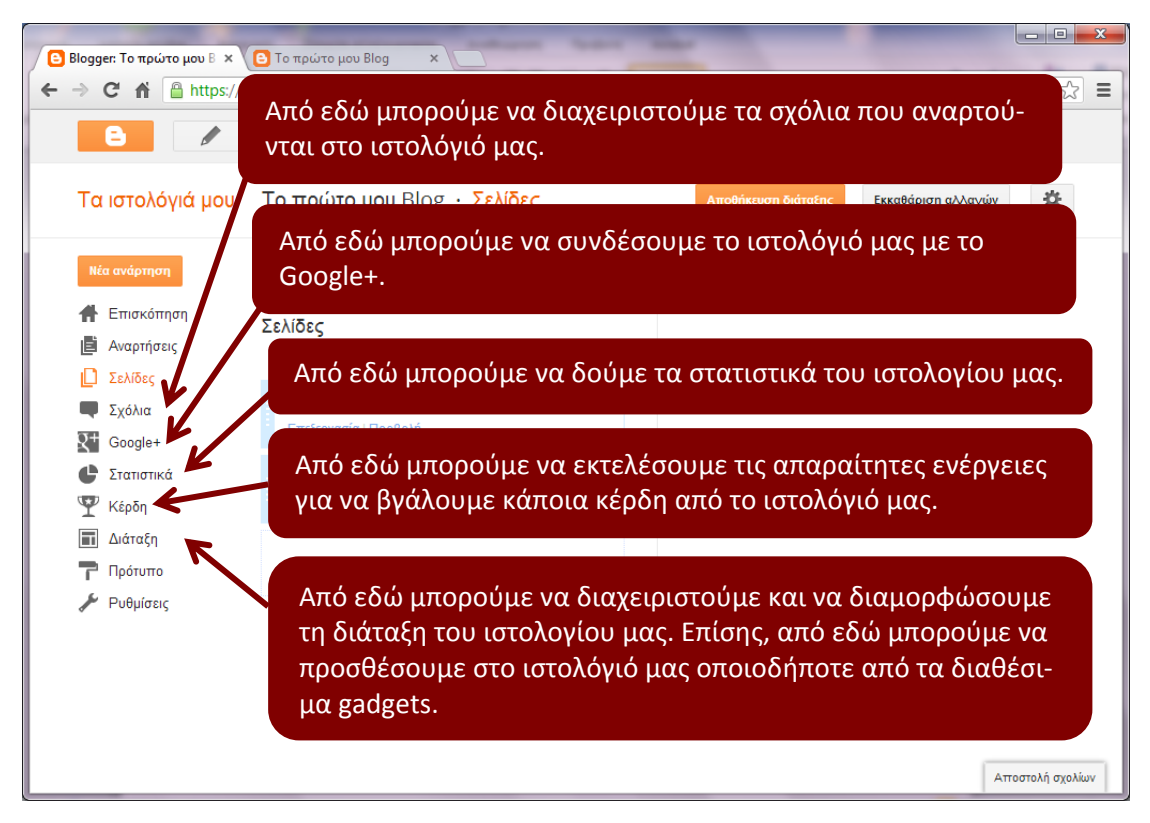

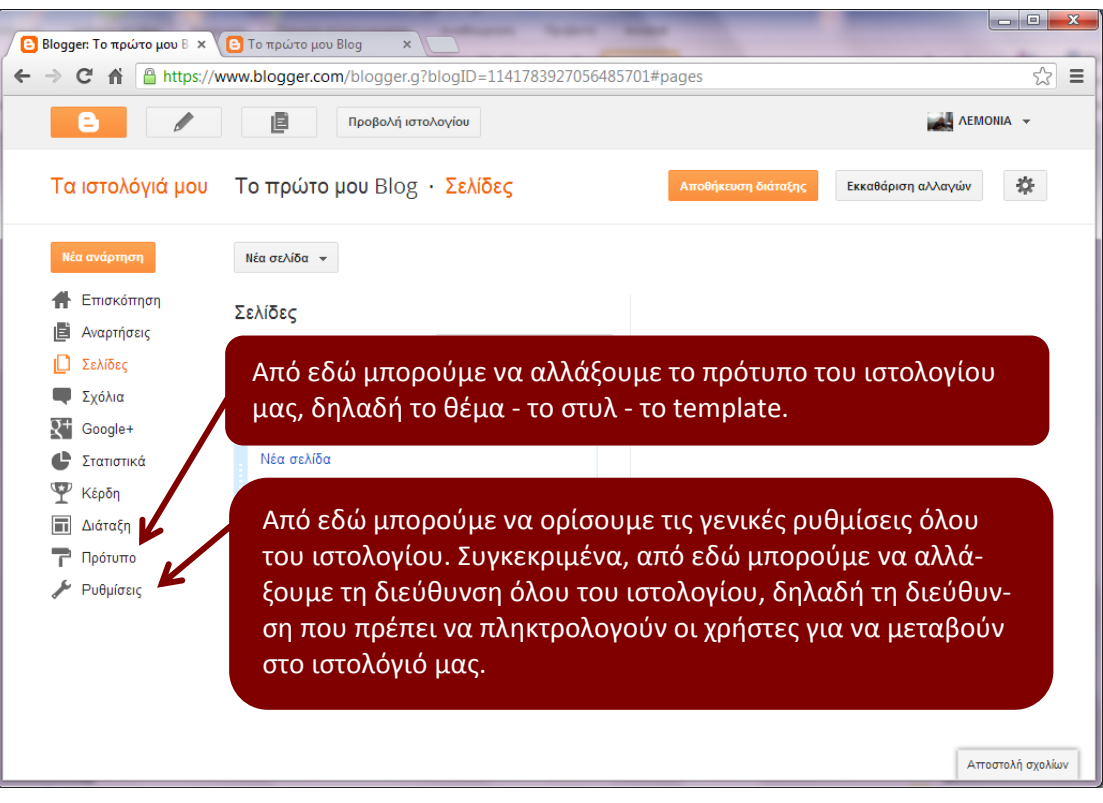

## Στην ίδια σελίδα:

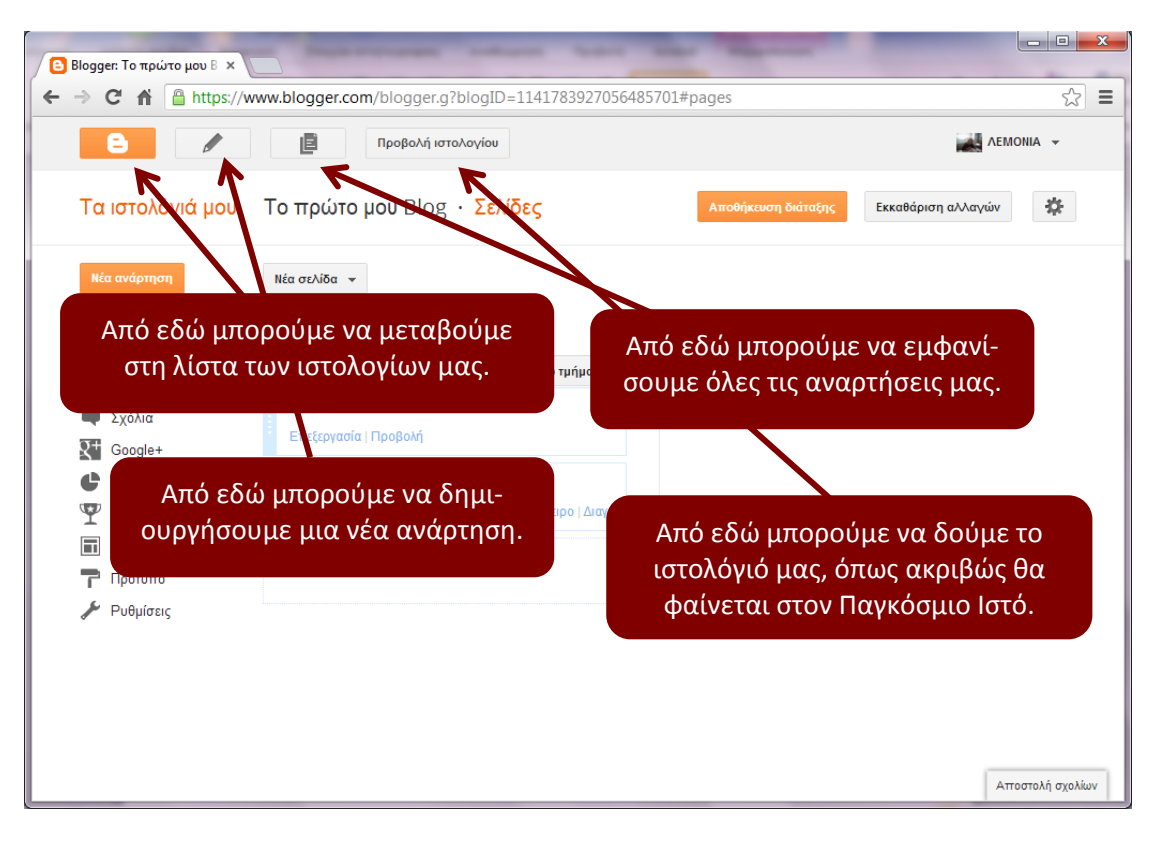